# Guía de Instalación Wanscam para iPhone

Active el modo WiFi en su teléfono. Acceda a iPhone **App Store**, busque e instale la app "e-View" iPhone monitor.

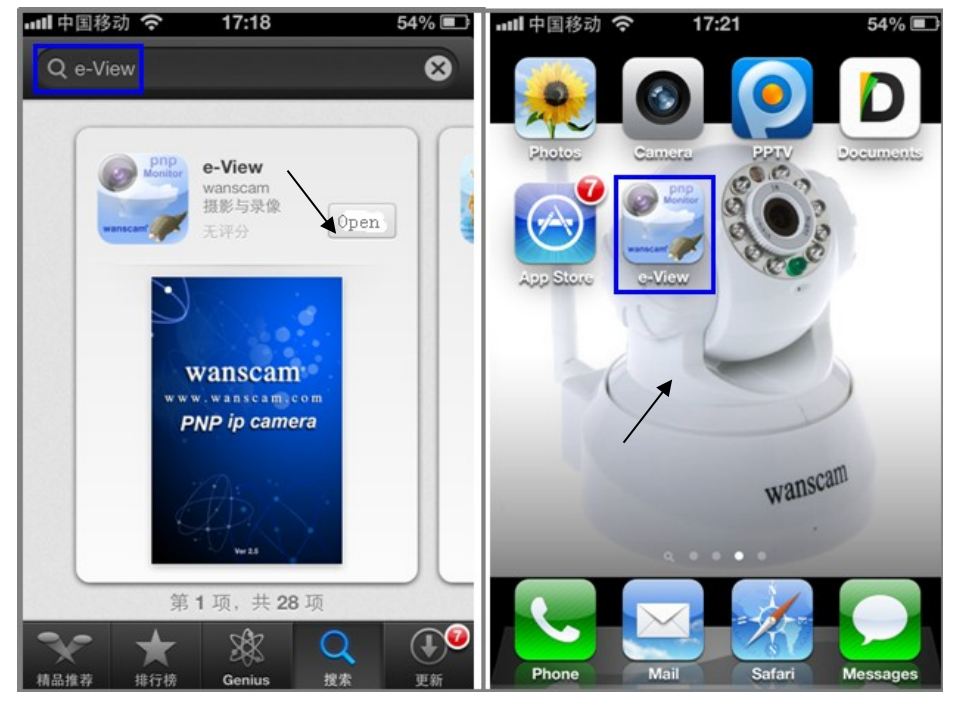

### Añadir cámaras a la App e-View.

Ejecute la aplicación e-View. Localice el botón "Add Camera", haga clic sobre el para añadir sus cámaras.

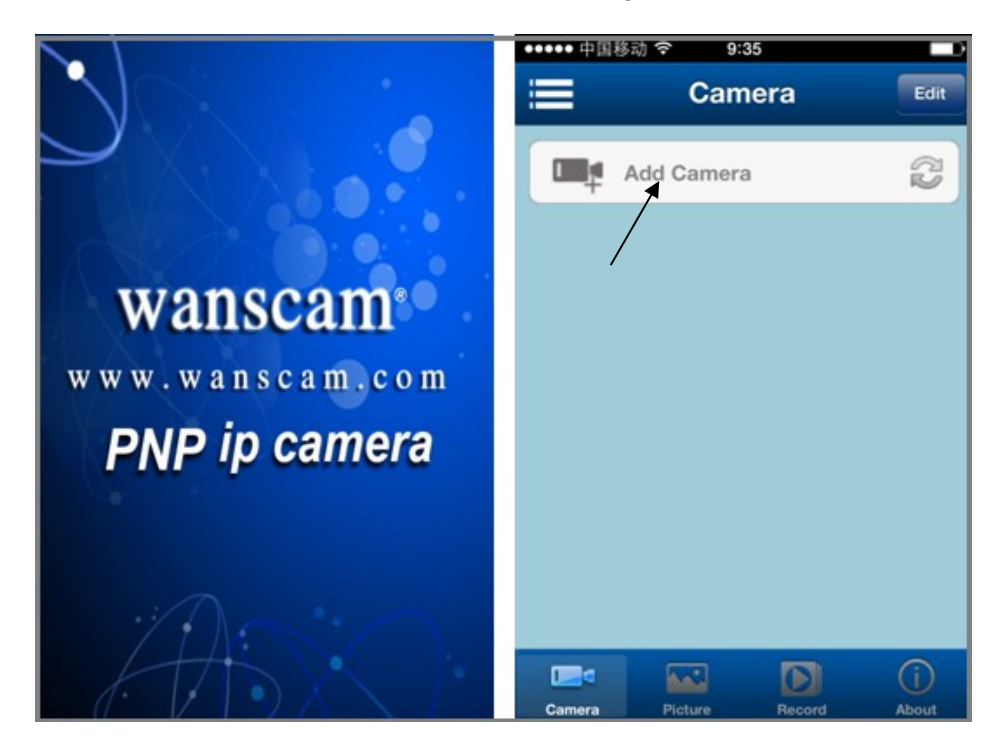

Estos son los métodos de añadir cámaras a la app e-View.

| ●●●●● 中国移动 夺   10:03 |          |                 |      |  |  |  |  |  |
|----------------------|----------|-----------------|------|--|--|--|--|--|
| Back                 | Add      | Camera          | Done |  |  |  |  |  |
| Camera Information   |          |                 |      |  |  |  |  |  |
| 0                    | Name     | P2PCam          |      |  |  |  |  |  |
|                      | CameralD | input camera id |      |  |  |  |  |  |
| 4                    | Username | admin           |      |  |  |  |  |  |
| A                    | Password | input password  |      |  |  |  |  |  |
| _                    |          |                 |      |  |  |  |  |  |
| Scan QRCode          |          |                 |      |  |  |  |  |  |
| _                    |          |                 |      |  |  |  |  |  |
| •                    | >        |                 |      |  |  |  |  |  |
|                      |          |                 |      |  |  |  |  |  |
|                      |          |                 |      |  |  |  |  |  |

Para añadir la/s cámaras en el formato P2P con el formato, JWEV-XXXXXX-XXXXX, hay tres metodos:

- 1. Introducir el ID, usuario y contraseña manualmente , y a continuación haga clic en el botón "*Done*".
- 2. Hacer clic en el botón "*LAN Search*" que buscara una lista de las cámaras disponibles en la misma red local de su iPhone. Simplemente seleccione la cámara desee visualizar.
- 3. **Escanear el código QR**: En la parte inferior de la cámara hay un código QR, simplemente debe escanear el código, tras ello pulsar el botón "**Done**".

| Back            | Search Camera                 | Back     |      | Edit        | Camera      | Dor    |
|-----------------|-------------------------------|----------|------|-------------|-------------|--------|
| <b>JWOO</b>     | 004                           | Car      | mera | Inform      | ation       |        |
| JWEV-0          | 76780-ZYXRD                   | 0        | Nan  | ne          | DEMO        |        |
| Nelco<br>92.168 | me<br>8.1.204<br>118406-GELRZ |          | Can  | neralD      | JWEV-076780 | -ZYXRD |
| HWOO            | 21                            | <b>ů</b> | Use  | rname       | admin       |        |
| JWEV-0          | 12757-TESEC                   | <b>a</b> | Pas  | sword       | ••••••      | •      |
|                 |                               | 100      | Sca  | Scan QRCode |             |        |
|                 |                               | ~        | LAN  | I Searc     | h           |        |

Una vez añadida la cámara se mostrara la siguiente imagen:

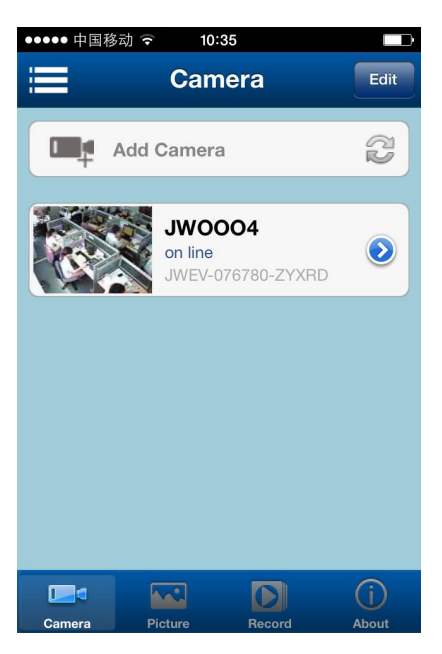

## Vídeo en directo e interface de usuario

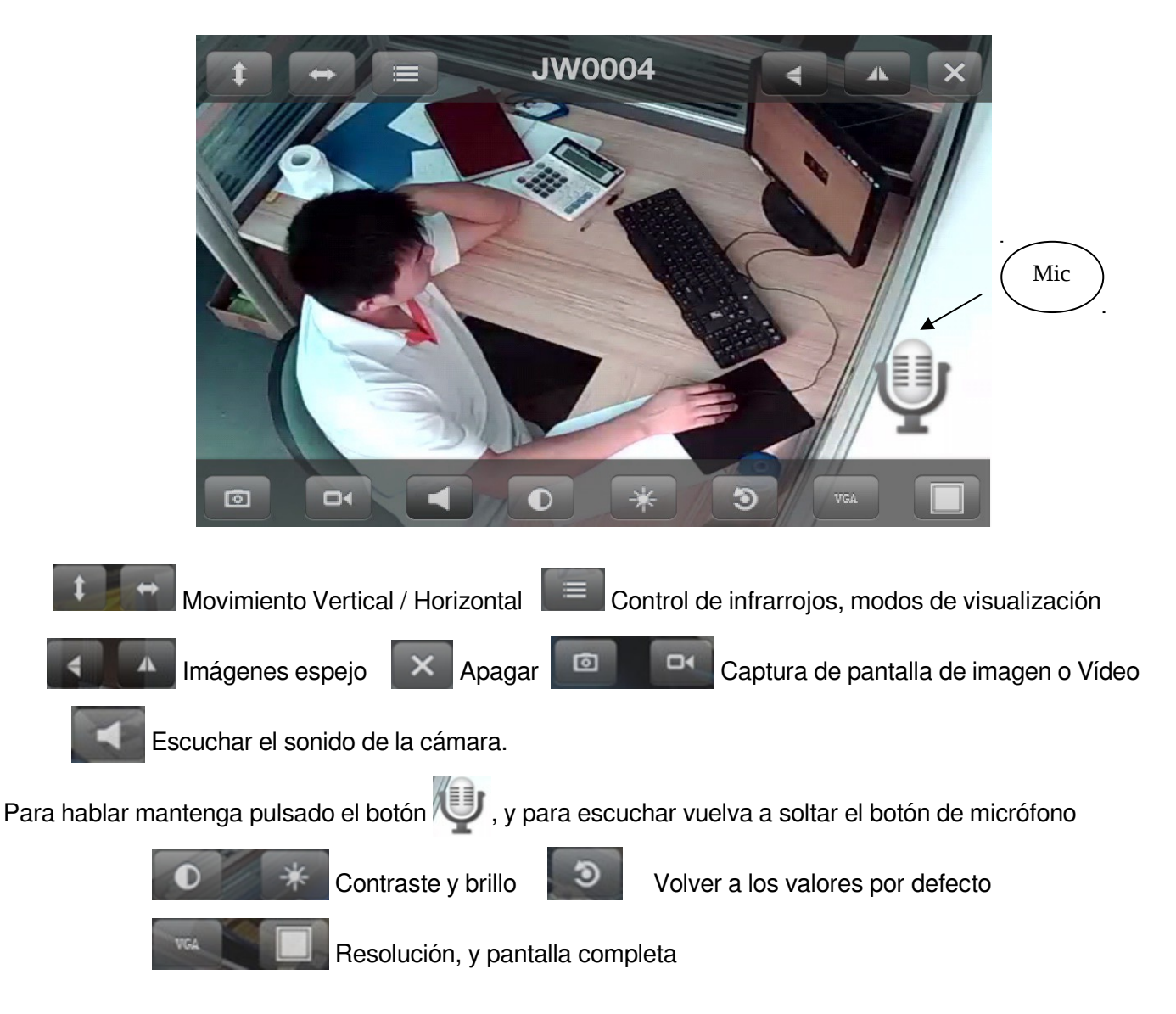

### Capturas de imágenes y grabación

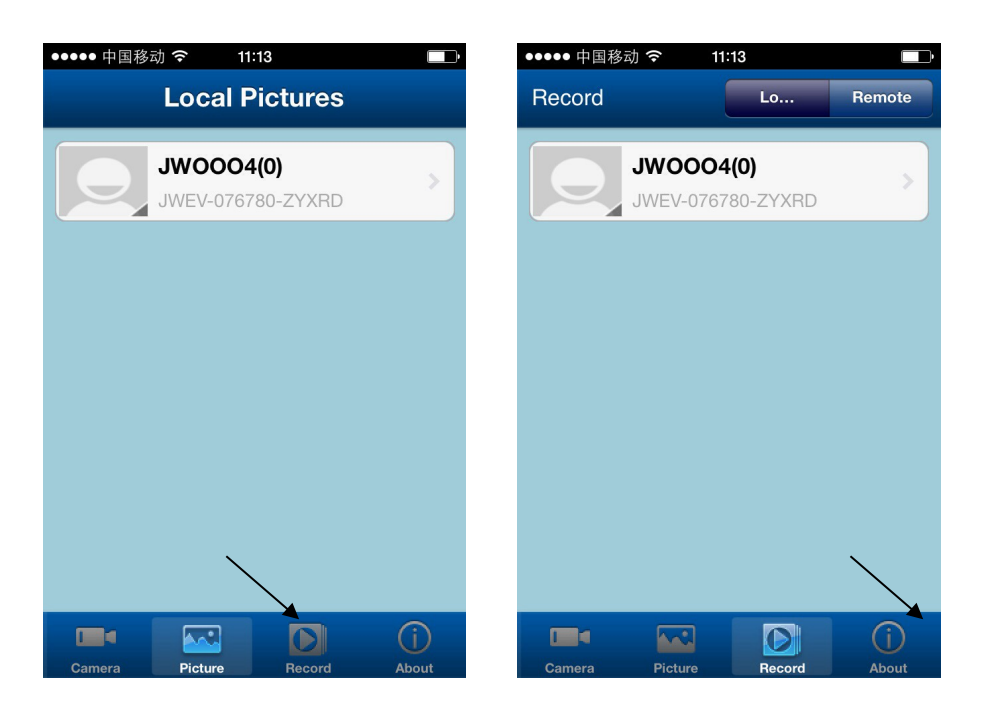

Nota: para cámaras con conector SD y función de grabación puede ver las grabaciones de la memoria SD haciendo clic en el botón "Remote" de la aplicación

### Multi-Dispositivos y configuracion de la camara

• Haga click en 📃, y seleccione FourViews, para ver 4 cámaras al mismo tiempo.

Esta función no está disponible en modo DDNS

Haga click en 🔍, para ir a la configuración de la cámara al igual que desde el navegador:

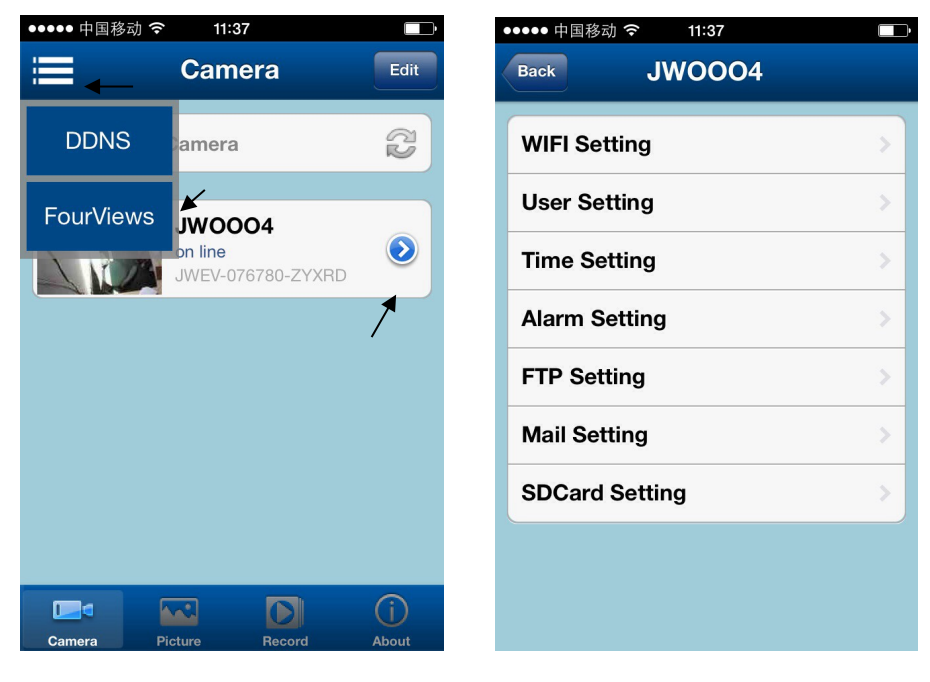

(Multi-Dispositivos)

(Configuracion de Camara)

Para mas información no dude en contactarnos www.wans-cam.es